# pacovis

# portal.pacovis.ch 🖃

Ihr 24-Stunden-Zugang zu Pacovis

Wie Sie das Kundenportal der Pacovis AG zu Ihrem Vorteil nutzen können.

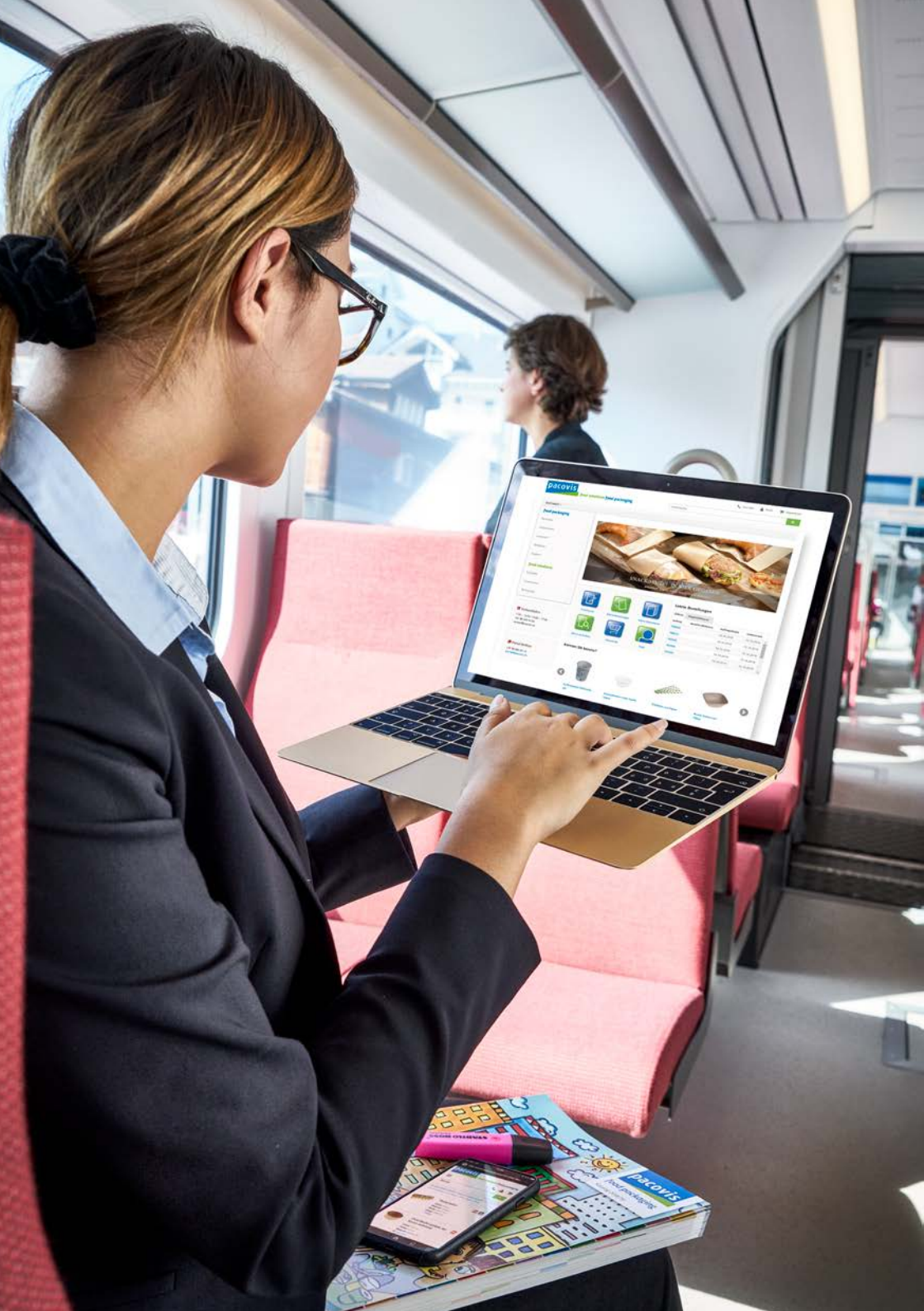

### Wann dürfen wir Sie in unserem Kundenportal begrüssen?

Bestellen bei Pacovis war ja schon immer ein unkomplizierter Vorgang. Doch mit unserem Kundenportal geht alles noch viel einfacher – und vor allem: rund um die Uhr! Auf dem Kundenportal finden Sie alle Produkte und Spezifikationen aus unserem Sortiment.

## Deshalb lohnt sich das Kundenportal für Sie:

- + Rund um die Uhr bestellen
- + Übersicht über alle offenen und abgeschlossenen Bestellungen
- + Spezifischer Ordersatz als Bestellmaske mit Produktbildern
- + Übersicht der Produktneuheiten
- + Download Produktespezifikationen

Wir lösen Ihr Problem, bevor Sie eines haben.

#### Unser Portal – ein Service, der laufend optimiert wird.

#### Sie haben noch kein Login? Kontaktieren Sie uns!

E-Mail: portal@pacovis.ch Tel.: +41 56 485 93 93

## Die Funktionen.

So einfach ist das Navigieren im Kundenportal.

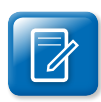

#### Artikelsuche

Die Artikelsuche ist wie in unseren Standardsortiment-Katalogen «food packaging» und «food solutions» gegliedert. Via Artikelsuche können Sie auf das gesamte Sortiment zugreifen.

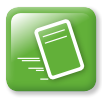

### Meine Bestellungen

Ein Klick – und schon sehen Sie alle Ihre offenen und abgeschlossenen Bestellungen.

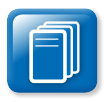

#### Meine Dokumente

Offen oder bezahlt? Unter «Dokumente» finden Sie Ihre Rechnungen mit Statusangabe. Hier haben Sie ausserdem Einsicht in Ihre Gutschriften und die pendenten Offerten.

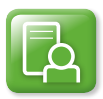

#### Meine Artikellisten

Die automatisch generierte Liste enthält alle Ihre bestellten Produkte. Nutzen Sie den Filter um nur Artikel der letzten 12 bzw. 24 Monaten anzeigen zu lassen. Hier können Sie Ihre individuellen Listen erstellen und verwalten.

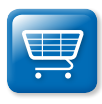

### Warenkorb

Der «Warenkorb» zeigt alle Artikel in der Gesamtübersicht (Menge, Preis und Kostentotal), die Sie zur Bestellung in den virtuellen Einkaufskorb gelegt haben.

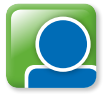

#### Profil

Im «Profil» finden und pflegen Sie Ihre Rechnungs- und Lieferadresse sowie Ihre Login-Daten.

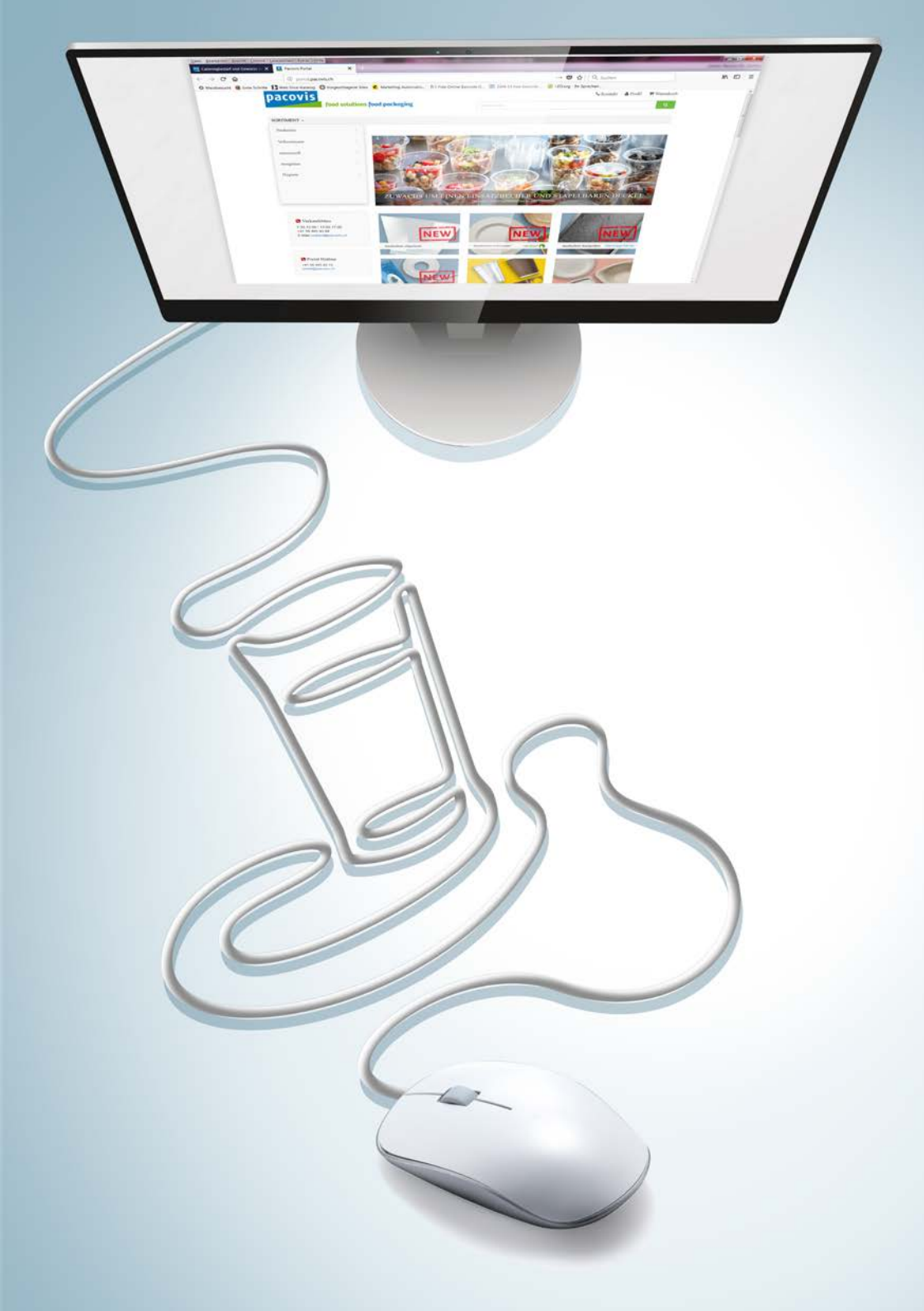

## Und los geht's!

Stöbern und bestellen.

Sie können im Portal stöbern und zu jeder Zeit bei uns einkaufen. Hier verraten wir Ihnen noch zwei Spezialfunktionen:

1. Kommentarfunktion:

Wenn Ihnen etwas am Herzen liegt, können Sie zu Ihrer Bestellung eine Bemerkung hinterlegen.

2. Verwalten Sie mehrere Konten auf einmal:

Sie können mit einer E-Mail-Adresse mehrere Betriebe verwalten. Dafür nennen Sie uns einfach mit welcher E-Mail-Adresse Sie welche zusätzlichen Betriebe verwalten wollen und wir schalten Ihnen diese frei. Nur Ihr Konto hat Zugriff auf die weiteren Betriebe.

Mit der Verwaltung von mehreren Bertrieben sieht Ihr Login-Bildschirm dann so aus:

| Ihre Konten                                                                    |
|--------------------------------------------------------------------------------|
| 137920, Roland Muster, 5608 Stetten AG<br>435741, Hans Muster, 5608 Stetten AG |
|                                                                                |
| Anmelden                                                                       |

Pacovis Portal

### pacovis

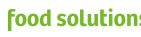

| SORTIMENT 👻    |  |
|----------------|--|
| food packaging |  |
| Neuheiten      |  |
| Vollsortiment  |  |
| naturesse®     |  |
| designline     |  |
| Hygiene        |  |
| food solutions |  |
| Rohstoffe      |  |
| Convenience    |  |
| Technologie    |  |

#### Verkaufsbüro

7:30 – 12:00 / 13:00 – 17:00 +41 56 485 93 93 verkauf@pacovis.ch

🔇 Portal Hotline

Telefon: 056 485 93 93 portal@pacovis.ch

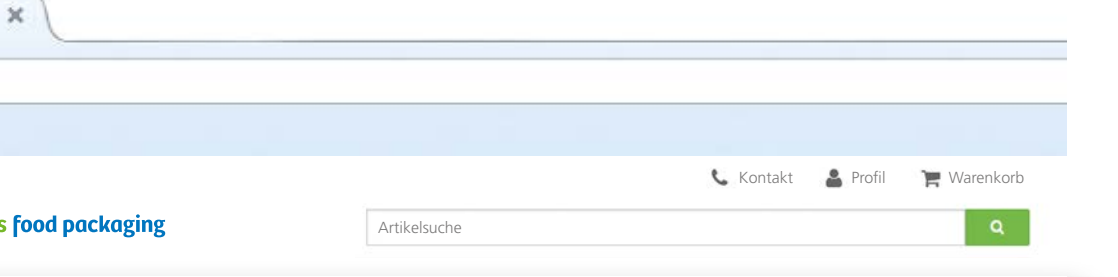

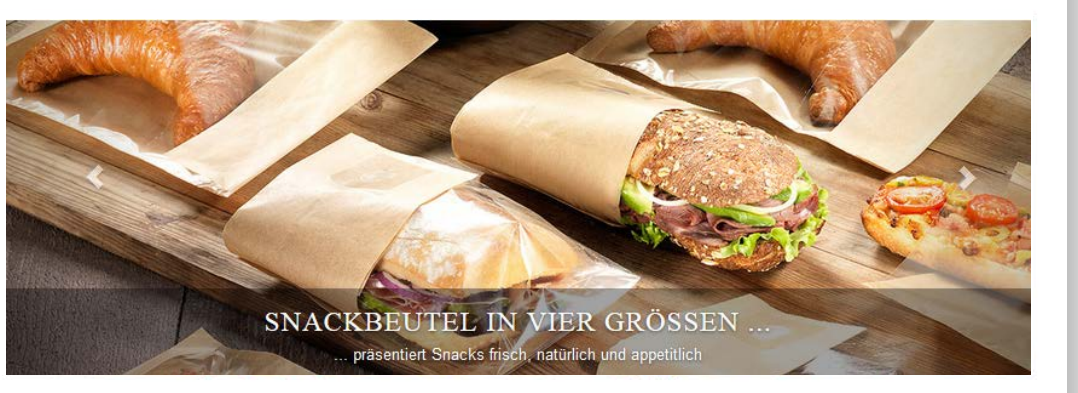

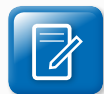

Artikelsuche

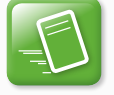

Meine Bestellungen

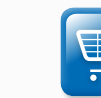

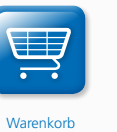

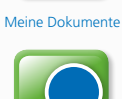

Profil

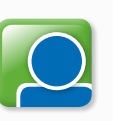

| Letzte | Bestel | lungen |
|--------|--------|--------|
|--------|--------|--------|

| Offene  | Abgeschlossene      |               |              |   |
|---------|---------------------|---------------|--------------|---|
| Auftrag | Bestellnr./Referenz | Auftragsdatum | Liefertermin |   |
| 709283  |                     | 18.10.2018    | 19.10.2018   | * |
| 709223  |                     | 18.10.2018    | 19.10.2018   | 1 |
| 703545  |                     | 18.10.2018    | 19.10.2018   |   |
| 702904  |                     | 18.10.2018    | 19.10.2018   |   |
| 701655  |                     | 18.10.2018    | 19.10.2018   |   |

#### **Kennen Sie bereits?**

Meine Artikelliste

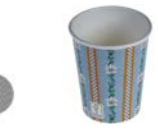

Kaffeebecher Edelweiss 2dl

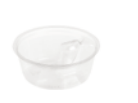

Einsatzbecher clean hands 100ml

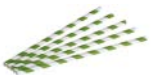

Trinkhalm aus Papier

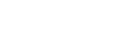

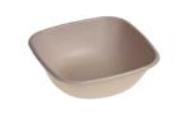

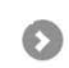

**Bowle Zuckerrohr** 750ml

### Wir freuen uns auf Ihren Besuch – auch online!

**Pacovis AG** Grabenmattenstrasse 19 CH-5608 Stetten T +41 56 485 93 93 F +41 56 485 93 60 verkauf@pacovis.ch

verkauf@pacovis.cl portal.pacovis.ch www.pacovis.ch

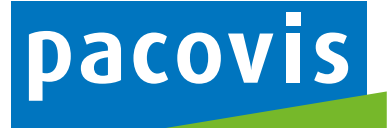

19592 / 1810

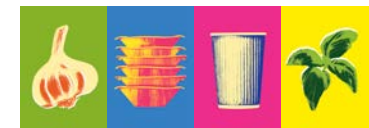